# SAMSUNG

Galaxy SmartTag Galaxy SmartTag+

# USER MANUAL

EI-T5300 EI-T7300

05/2021. Rev.1.2

www.samsung.com

# Komme i gang

## **Om Galaxy SmartTag/SmartTag+**

Galaxy SmartTag/SmartTag+ er en enhet som kan festes på dyr eller gjenstander for å hindre at de mistes eller forsvinner, og for å holde deg oppdatert på hvor de befinner seg. Du kan også kjøre automatiserte funksjoner gjennom SmartTag-en ved å bruke knappen på den.

Du kan koble en SmartTag til mobilenheten gjennom SmartThings-appen for å sjekke hvor enheten befinner seg, og få informasjon om hvor enheten ble mistet.

## Les dette først

Les denne bruksanvisningen før du bruker enheten for å sikre trygg og riktig bruk.

- Beskrivelser er basert på enhetens standardinnstillinger.
- Noe av innholdet kan være annerledes enn enheten din avhengig av område, tjenesteleverandør, modellspesifikasjoner eller enhetens programvare.
- Programvare, lydkilder, bakgrunner, bilder og andre medier som følger med denne enheten, er lisensiert for begrenset bruk. Uttrekking og bruk av dette materiellet for kommersiell eller annen bruk, er et brudd på opphavsretten. Brukere står til fullt ansvar for ulovlig bruk av mediene.
- Standardapper som følger med enheten, kan oppdateres og ikke lenger støttes uten forvarsel. Hvis du har spørsmål om en app som tilbys med enheten, kontakter du et Samsung-servicesenter.
- Endring av enhetens operativsystem eller installering av programvare fra uoffisielle kilder kan føre til feil på enheten og ødeleggelse eller tap av data. Disse handlingene er brudd på Samsung-lisensavtalen og gjør garantien din ugyldig.
- Ikke bruk SmartTag-enheten i varme omgivelser eller nær åpen ild.
- · Ikke svelg eller ta fra hverandre et batteri. Fare for kjemisk forbrenning.
- Dette produktet inneholder et knappcellebatteri. Ikke svelg batteriet. Svelging av batteriet kan resultere i alvorlige innvendige skader innen bare 2 timer, og død i alvorlige tilfeller.

Norsk 1

- Hold batterier unna spedbarn og barn. Hvis batterikammeret ikke lukkes skikkelig, skal du slutte å bruke produktet og holde det unna spedbarn og barn. Hvis du tror at batteriene kan ha blitt svelget eller stukket inn i noen som helst del av kroppen, må du oppsøke lege øyeblikkelig.
- Dette produktet inkluderer noe gratis programvare/programvare med åpen kilde. Du finner instruksjoner for hvordan du ser lisensen for åpen kilde ved å gå til Samsungs nettsted (opensource.samsung.com).
- Bruk av mobilenheter på fly eller skip kan være underlagt nasjonale og lokale retningslinjer og restriksjoner. Kontroller med de gjeldende styresmaktene og følg alltid besetningens instruksjoner om når og hvor du kan bruke enheten din. (EI-T7300)

#### Instruksjonsikoner

- Advarsel: Situasjoner som kan føre til skader på deg selv eller andre
- **Obs**: Situasjoner som kan skade enheten eller annet utstyr
  - Merknad: Merknader, brukstips eller ytterligere informasjon

# Enhetsoppsett

### Pakkeinnhold

- SmartTag
- Hurtigstartveiledning
- Utstyret som leveres med SmartTag, samt annet tilgjengelig tilbehør, kan variere, avhengig av område og tjenesteleverandør.
  - Det medfølgende utstyret er utformet kun for denne enheten, og det er ikke sikkert at det er kompatibelt med andre enheter.
  - Utseende og spesifikasjoner kan endres uten forhåndsvarsel.
  - Du kan kjøpe ytterligere tilbehør fra den lokale Samsung-forhandleren. Kontroller at det er kompatibelt med enheten før kjøp.
  - Bruk bare Samsung-godkjent tilbehør. Bruk av tilbehør som ikke er godkjent, kan forårsake ytelsesproblemer og feil som ikke dekkes av garantien.
  - Tilgjengelighet for alt tilbehør kan endres etter produsentenes eget forgodtbefinnende. Gå til nettstedet til Samsung for mer informasjon om tilgjengelig tilbehør.

### Enhetsoppsett

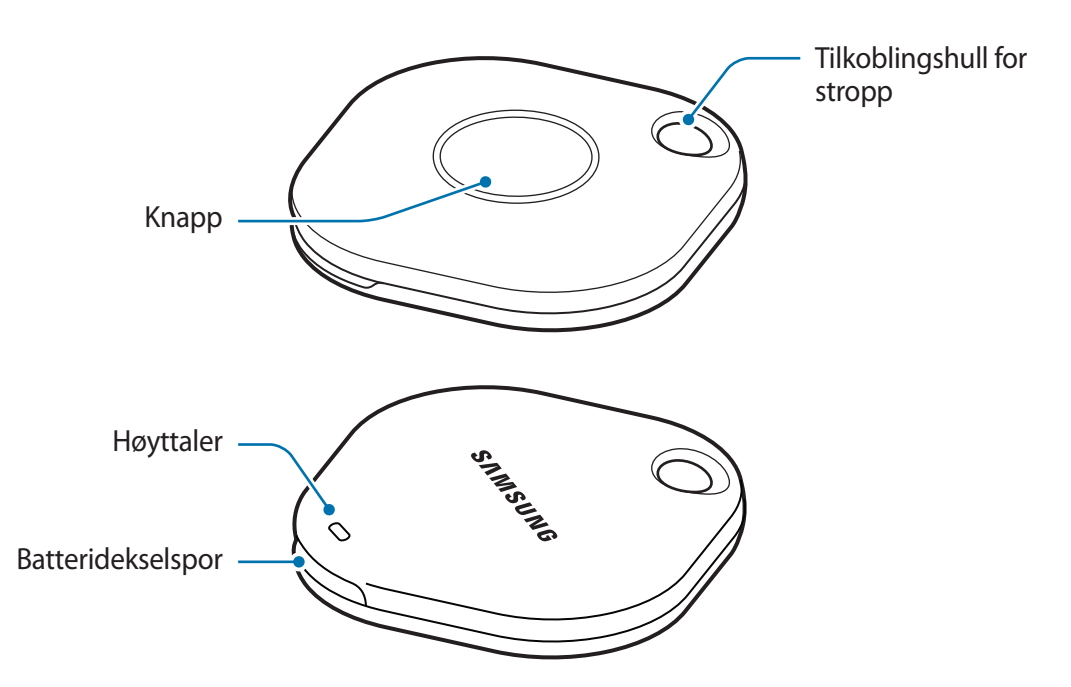

### Knapp

| Кпарр | Funksjon                                                                                                    |
|-------|----------------------------------------------------------------------------------------------------|
| Кпарр | Trykk på for å skru av SmartTag-varsellyden når den ringer.                                                             |
|       | <ul> <li>Trykk på to ganger for å finne mobilenheten som er koblet til<br/>SmartTag-en.</li> </ul>                      |
|       | <ul> <li>Trykk på eller trykk på og hold inne for å ta i bruk den automatiserte<br/>funksjonen du har valgt.</li> </ul> |

# Skifte et batteri

1 Åpne batteridekselsporet med en mynt.

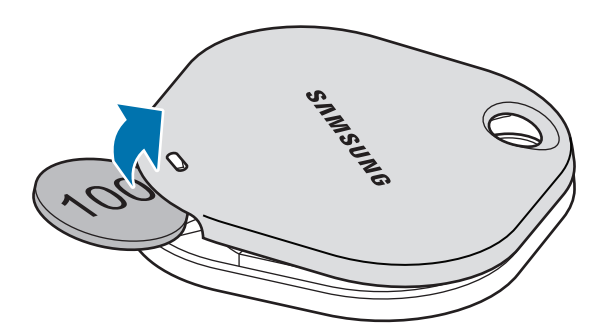

 $2 \quad \text{Sett inn batteriet med den positive polen mot +-symbolet inni SmartTag-en.}$ 

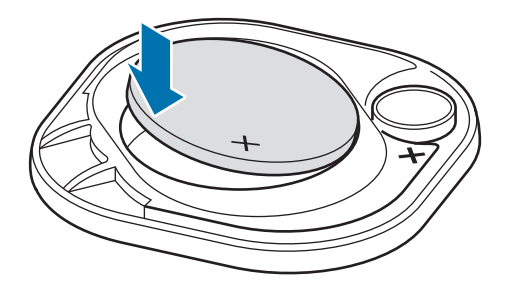

- 3 Plasser batteridekselet over SmartTag-en og trykk på batteridekselet til det knepper på plass igjen.
- Pass på at du ikke skader fingeren eller fingerneglen når du åpner batteridekselsporet for å skifte batteriet.
  - Skift batteriet når det er utladet.

• Ikke lad det medfølgende batteriet.

# Før du bruker SmartTag

### Installering av SmartThings-appen på mobilenheten din

Før du bruker en SmartTag bør du installere SmartThings-appen på mobilenheten din.

Avhengig av mobilenheten din kan du laste ned SmartThings-appen fra følgende steder:

- Samsung Android-mobilenheter: Galaxy Store, Play Butikk
- Du kan ikke installere SmartThings-appen på mobilenheter som ikke støtter synkronisering av SmartTags. Kontroller at mobilenheten er kompatibel med SmartTags.
  - Du må registrere deg og logge på Samsung-kontoen din for å bruke SmartThings-appen.

### Koble SmartTag-er til en mobilenhet

- 1 Start **SmartThings**-appen på mobilenheten din. Oppdater SmartThings-appen til den nyeste versjonen.
- 2 Trykk på knappen til SmartTag-en. SmartTag-en vil lage lyd og bli aktivert.
- 3 Trykk på Legg til nå når sprettoppvinduet som informerer deg om at SmartTag-en er oppdaget, dukker opp på mobilenheten din.
   Om sprettoppvinduet ikke dukker opp, velg + → Enhet → Tagg/måler.
- 4 Følg instruksjonene på skjermen for å fullføre tilkoblingen. Når tilkoblingen er ferdig, dukker SmartTag-en opp på listen over enheter i SmartThings-appen.
- 5 På appskjermbildet til SmartThings kan du trykke på **SmartThings Find** for å laste ned ytterligere programtillegg.

Når nedlastingen er gjennomført, vises den nåværende posisjonen til enheten på kartet.

#### Koble til SmartTags ved å skanne QR-koden

Du kan også koble en SmartTag til mobilenheten din ved å skanne produktets QR-kode.

- 1 Start **SmartThings**-appen på mobilenheten din.
- 2 Velg  $\rightarrow$  Enhet  $\rightarrow$  Skann QR-koden for å skanne QR-koden på boksen.
- Følg instruksjonene på skjermen for å fullføre tilkoblingen.
   Når tilkoblingen er ferdig, dukker SmartTag-en opp på listen over enheter i SmartThings-appen.
- 4 På appskjermbildet til SmartThings kan du trykke på **SmartThings Find** for å laste ned ytterligere programtillegg.

Når nedlastingen er gjennomført, vises den nåværende posisjonen til enheten på kartet.

- Avhengig av miljøet rundt deg er det ikke sikkert at registreringsprosessen går knirkefritt, dersom det er første gang du registrerer en SmartTag. Det er mulig du må prøve 2–3 ganger før registreringen er fullført.
  - Støttede funksjoner kan variere avhengig av mobilenheten og programvareversjonen.
  - Du kan kun bruke SmartThings Find på Samsung-enheter som kjører Android 8.0 eller nyere, og Samsung-enheter som støtter funksjonen Finn min mobil.
  - SmartTag-en er en trådløs kommunikasjonsenhet, og yteevnen kan reduseres når flere enheter er tilkoblet samtidig.

# Bruk av SmartTag

# Se posisjonen til en SmartTag

Du kan se posisjonen til SmartTag-en via SmartThings-appen på mobilenheten din, og finne den ved å utløse en varslingslyd fra SmartTag-en.

- 1 Start SmartThings-appen på mobilenheten din.
- 2 Trykk på SmartTag-kortet ditt og trykk på **Vis kart**. Alternativt kan du trykke på **SmartThings Find**. Den nåværende posisjonen til enheten vises på kartet.
- SmartTag-ens posisjon avhenger av GPS- og Wi-Fi-posisjonsresultatene til mobilenheten som er koblet til SmartTag-en eller Android-enheten, og noen feil kan oppstå grunnet omgivelsene eller GPS-feil.
  - Hvis den nåværende posisjonen til SmartTag-en ikke dukker opp, kan batteriet til SmartTag-en ha blitt utladet, eller så har den ikke blitt oppdaget av en Android-mobilenhet som kan sjekke posisjonsdataene til SmartTag-en. Du kan aktivere de tilknyttede funksjonene for å få varslinger om SmartTag-ens posisjonsinformasjon.
  - Brukstiden til SmartTag-en kan variere avhengig av brukeren sine omgivelser og bruksmønster.
  - UWB-funksjonen (ultrabredbånd) kan være utilgjengelig, avhengig av område.

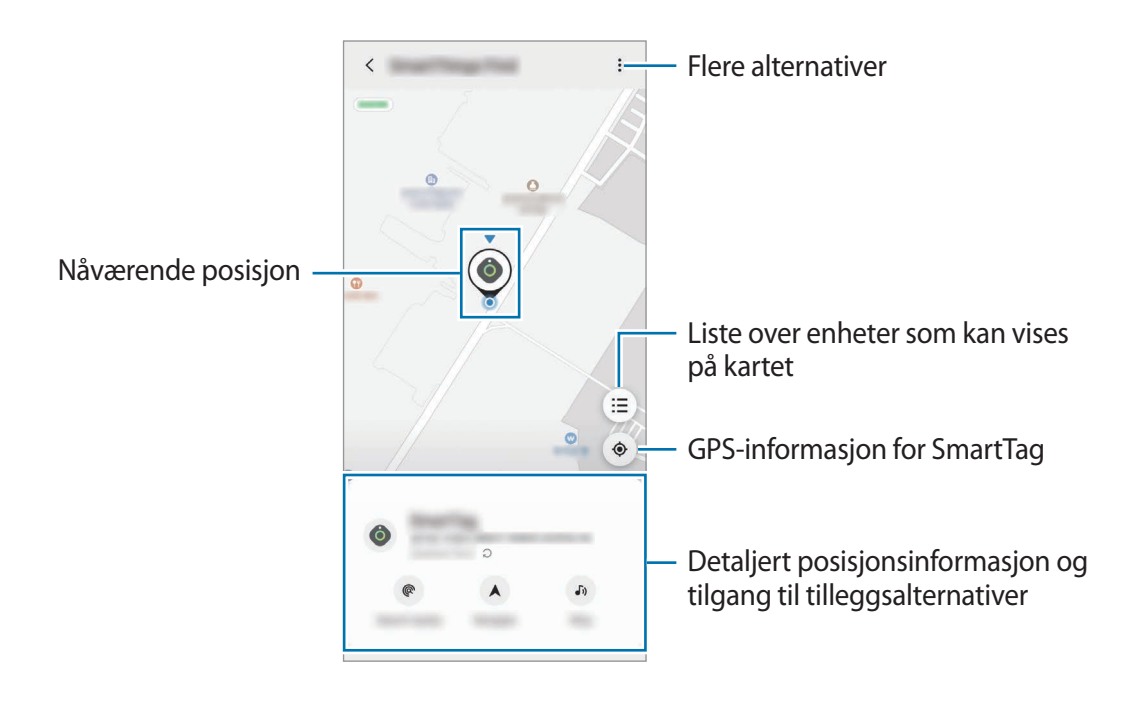

### Søke etter SmartTag-ens posisjon med en varslingslyd

Du kan lokalisere SmartTag-en ved å utløse en varslingslyd.

- 1 Start **SmartThings**-appen på mobilenheten din.
- 2 Trykk på SmartThings Find.
- 3 Trykk på Ring → Start.
   SmartTag-ens varslingslyd lyder.

For å skru av varslingslyden må du følge instruksjonene på skjermen for å skru av varslinger eller trykke en gang på SmartTag-ens handlingsknapp.

### Søke etter SmartTag-ens posisjon ved hjelp av signalstyrke

Du kan finne posisjonen til SmartTag-en ved å sjekke signalstyrken.

- 1 Start **SmartThings**-appen på mobilenheten din.
- 2 Trykk på SmartThings Find  $\rightarrow$  Søk i nærheten.

Signalet til SmartTag-en du ser etter, dukker opp. Signalstyrken indikert på skjermen blir sterkere jo nærmere du befinner deg posisjonen til SmartTag-en du ser etter.

Du kan utløse SmartTag-ens varslingslyd ved å trykke på 🕖.

### Søke etter SmartTag-ens posisjon med AR-effekten (EI-T7300)

Du kan lokalisere SmartTag-en ved hjelp av AR-tilknyttede funksjoner.

- 1 Start **SmartThings**-appen på mobilenheten din.
- 2 Trykk på SmartThings Find  $\rightarrow$  Søk i nærheten  $\rightarrow$  Finn ved å bruke kameraet.
- 3 Skann det nærliggende området.
   Hvis SmartTag-en er i nærheten, vises AR-effekten i posisjonen til SmartTag-en du leter etter.

Du kan utløse SmartTag-ens varslingslyd ved å trykke på 🕖.

# Få hjelp med å finne SmartTag

Hvis du har mistet SmartTag-en, eller den er langt fra deg, kan du navigeres til stedet hvor SmartTag-en befinner seg.

- 1 Start SmartThings-appen på mobilenheten din.
- 2 Trykk på SmartThings Find → Naviger. Navigasjonen til stedet SmartTag-en befinner seg starter.
- Hvis det ikke er installert en støttet navigeringsapp på mobilenheten, må du installere ønsket app fra listen over støttede navigeringsapper før du får veibeskrivelse.

# **Finne mobilenheter**

M

Om du ikke ser mobilenheten i nærheten, kan SmartTag-en hjelpe deg med å finne den.

Trykk to ganger på handlingsknappen til SmartTag-en.

Mobilenheten som er koblet til SmartTag-en, ringer.

For å skru av ringingen på mobilenheten må du følge instruksjonene på skjermen for å skru av ringetonen.

- Denne funksjonen er ikke tilgjengelig når SmartTag-en og mobilenheten ikke er tilkoblet.
  - Denne funksjonen er tilgjengelig når funksjonen La taggen finne enheten din er aktivert.

# Bruk av automatiseringsfunksjonen

Når SmartTag-en er koblet til en mobilenhet, kan du kjøre automatiseringsfunksjonen ved å trykke på eller trykke på og holde inne SmartTag-knappen.

- 1 Åpne SmartThings-appen på mobilenheten din.
- 2 Etter å ha trykket på SmartTag-kortet ditt velger du et alternativ under **Bruk knapp for automatiseringer**.
- 3 Trykk på + og følg instruksjonene på skjermen for å legge til en handling. Når du trykker på eller trykker på og holder inne SmartTag-knappen, startes den automatiserte handlingen du har valgt, opp.

#### Håndtering av automatiseringsfunksjoner

Start **SmartThings**-appen på mobilenheten din, trykk på SmartTag-kortet og velg et alternativ under **Bruk knapp for automatiseringer**. Den automatiserte handlingen du la til, blir synlig.

Trykk på handlingen for å redigere den, rediger detaljene og trykk deretter på Lagre  $\rightarrow$  Lagre.

For å slette en handling trykker du på 🔵 ved siden av handlingen du vil slette.

# Konfigurere SmartTag

# Legge til på startskjerm

Hvis du bruker SmartTag-en ofte, kan du kjøre den ved å legge til en snarvei på startskjermen til mobilenheten din.

- 1 Start SmartThings-appen på mobilenheten din.
- 2 Trykk på SmartTag-kortet.
- 3 Trykk på  $\rightarrow$  Rediger  $\rightarrow$  Legg til på startskjerm.
- 4 Trykk på og hold ikonet på skjermen eller trykk på **Legg til**. Snarveien vil bli lagt til på mobilenhetens startskjerm.

## Angi enheter som skal vises på kartet

Du kan velge hvilke enheter som skal vises på SmartThings Find-kartet.

- 1 Start SmartThings-appen på mobilenheten din.
- 2 Trykk på SmartThings Find → (Ξ) → → Vis/skjul enheter.
   SmartTag-en din og en liste over alle enhetene som er lagt til i Finn min mobil gjennom Samsung-kontoen din, vises.
- 3 Velg en enhet du vil vise på SmartThings Find-kartet, og trykk deretter på Lagre.

## **Generelle innstillinger**

Du kan se informasjon om SmartTag-en og endre diverse innstillinger.

- 1 Start SmartThings-appen på mobilenheten din.
- 2 Trykk på SmartTag-kortet.

#### Status

Du kan se hvor SmartTag-en befinner seg.

Trykk på Vis kart for å se detaljert posisjonsinformasjon om SmartTag-en.

#### La taggen finne enheten din

Hvis du ikke ser mobilenheten i nærheten, hjelper SmartTag-en deg med å finne den.

Trykk på bryteren for å aktivere den. Se Finne mobilenheter for mer informasjon.

#### Bruk knapp for automatiseringer

Når SmartTag-en er koblet til en mobilenhet, kan du kjøre automatiseringsfunksjonen ved å trykke på eller trykke på og holde inne SmartTag-knappen. Se Bruk av automatiseringsfunksjonen for mer informasjon.

#### Volum

Justerer volumet til SmartTag-en.

Trykk på **Volum** for å velge et alternativ du ønsker. Du kan også trykke på **b** for å få SmartTag-en til å varsle med en varslingslyd.

#### Ringetone

Du kan endre varslingslyden som SmartTag-en avgir, når du leter etter SmartTag-en.

Trykk på Ringetone for å velge varslingslyden du ønsker.

#### Batteri

> Norsk 12

### Redigering

Trykk på  $\rightarrow$  **Rediger**.

#### Redigere navnet til en SmartTag

Du kan sjekke posisjonen og rommet hvor SmartTag-en er satt opp og endre navnet. Etter endring av navnet til SmartTag-en, trykker du på **Lagre**.

### Legg til på startskjerm

Hvis du bruker SmartTag-en ofte, kan du kjøre den ved å legge til en snarvei på startskjermen til mobilenheten din.

Trykk på Legg til på startskjerm. Se Legge til på startskjerm for mer informasjon.

### Slett enhet

Du kan registrere en SmartTag med en annen Samsung-bruker ved å slette den. Trykk på **Slett enhet**. SmartTag-en blir tilbakestilt.

# **Konfigurere SmartThings Find**

Du kan endre på diverse innstillinger tilknyttet SmartThings Find.

- 1 Start SmartThings-appen på mobilenheten din.
- 2 Trykk på SmartThings Find  $\rightarrow \bullet \rightarrow \bullet$  Innstillinger.

#### Tillat at enheter blir funnet

Du kan velge hvilken enhet du vil lokalisere, og endre innstillingene dens ved å bruke SmartThings Find.

### Krypter frakoblet posisjon

Når du sender informasjon om den frakoblede posisjonen til SmartTag-en til Finn min mobil gjennom en annen enhet, kan du kryptere posisjonen til SmartTag-en for økt sikkerhet.

Trykk på bryteren til enheten du vil kryptere posisjonsinformasjonen din for, og følg deretter instruksjonene på skjermen for å kryptere posisjonsinformasjonen din.

#### Navigeringsapp

Du kan laste ned og velge hvilken navigeringsapp som skal være standard når du navigeres til SmartTag-ens posisjon.

# Hjelp

Se hjelpeinformasjon for å finne ut hvordan du bruker SmartTag-en, og se tilknyttet informasjon.

- 1 Start **SmartThings**-appen på mobilenheten din.
- 2 Trykk på SmartTag-kortet.
- 3 Trykk på  $\rightarrow$  Hjelp.

# Informasjon om SmartTag

Du kan se programvareinformasjonen til SmartTag.

- 1 Start **SmartThings**-appen på mobilenheten din.
- 2 Trykk på SmartTag-kortet.
- 3 Trykk på  $\rightarrow$  Informasjon.

# Tillegg

# Feilsøking

Før du kontakter et Samsung-servicesenter, prøv følgende løsninger. Noen situasjoner gjelder kanskje ikke for SmartTag-en din.

### SmartTag slås ikke på

- Enheten vil ikke slå seg på når batteriet er helt utladet. Sjekk batteriet før du bruker SmartTag-en.
- Batteriet kan være satt inn feil. Sett inn batteriet på nytt.
- Prøv å sette inn batteriet på nytt etter å ha tørket av batteripolene.

### SmartTag-en fryser eller får en feil

Prøv følgende løsninger. Hvis problemet fremdeles ikke er løst, kontakter du et Samsung-servicesenter.

#### Start SmartTag-en på nytt

Fjern batteriet og sett inn på nytt om SmartTag-en fortsetter å fryse eller være treg.

#### **Tvinge omstart**

Hvis SmartTag-en er fryst og ikke reagerer, kan du tilbakestille SmartTag-en.

Fjern først batteriet ved å åpne batteridekselsporet. Etter å ha trykket på og sluppet knappen én gang, sett inn batteriet mens du trykker på knappen igjen og hold i 5 sekunder til SmartTag-en gir fra seg lyd.

Hvis batteriet ikke har blitt ordentlig gjenkjent, lager SmartTag-en en lyd rett etter at batteriet er satt inn. Hvis dette skjer, kan du prøve den ovenstående metoden igjen.

### En annen Bluetooth-enhet finner ikke SmartTag-en

- Forsikre deg om at enheten du ønsker å koble deg til er klar for å bli skannet eller lagt til.
- SmartTag-ens beliggenhet avhenger av GPS- og Wi-Fi-posisjoneringsresultatene til enheten som er koblet til SmartTag-en, og noen feil kan oppstå grunnet omgivelsene eller GPS-feil. Forsikre deg om at enheten du vil koble til SmartTag-en, er i nærheten.
- Tilbakestill SmartTag-en og prøv på nytt.

Hvis tipsene ovenfor ikke løser problemet, kontakter du et Samsung-servicesenter.

### Du kan ikke finne posisjonen til SmartTag-en

GPS-signaler kan blokkeres i noen områder, som innendørs. For å finne posisjonen i disse situasjonene kan du koble mobilenheten som er koblet til SmartTag-en til Wi-Fi eller et mobilt nettverk.

### Det er en liten åpning rundt utsiden av SmartTag-en

- Denne åpningen er en nødvendig produksjonsfunksjon, og svak risting eller vibrering på deler kan oppstå.
- Over tid kan friksjon mellom deler føre til at denne åpningen utvides noe.

Trenger du hjelp eller har spørsmål, henviser vi til www.samsung.com/no. Klikk på «SUPPORT» => «Hjelp og feilsøking» eller søk ved hjelp av modellnummer. Alternativt kan du ringe vår kundesupport på telefon 216 29 099.

#### Opphavsrett

© 2021 Samsung Electronics Co., Ltd.

Denne håndboken er beskyttet av internasjonale lover om opphavsrett.

Ingen deler av denne håndboken kan gjengis, distribueres, oversettes eller overføres i noen form eller på noen måter, elektronisk eller mekanisk, inkludert kopiering, opptak eller lagring i informasjonslagringsog gjenopprettingssystemer.

#### Varemerker

- SAMSUNG og SAMSUNG-logoen er registrerte varemerker som tilhører Samsung Electronics Co., Ltd.
- Bluetooth<sup>®</sup> er et registrert varemerke som tilhører Bluetooth SIG, Inc. over hele verden.
- Wi-Fi<sup>®</sup>, Wi-Fi Protected Setup<sup>™</sup>, Wi-Fi Direct<sup>™</sup>, Wi-Fi CERTIFIED<sup>™</sup> og Wi-Fi-logoen er registrerte varemerker for Wi-Fi Alliance.
- Alle andre varemerker og opphavsrettigheter tilhører sine respektive eiere.

Norsk

17